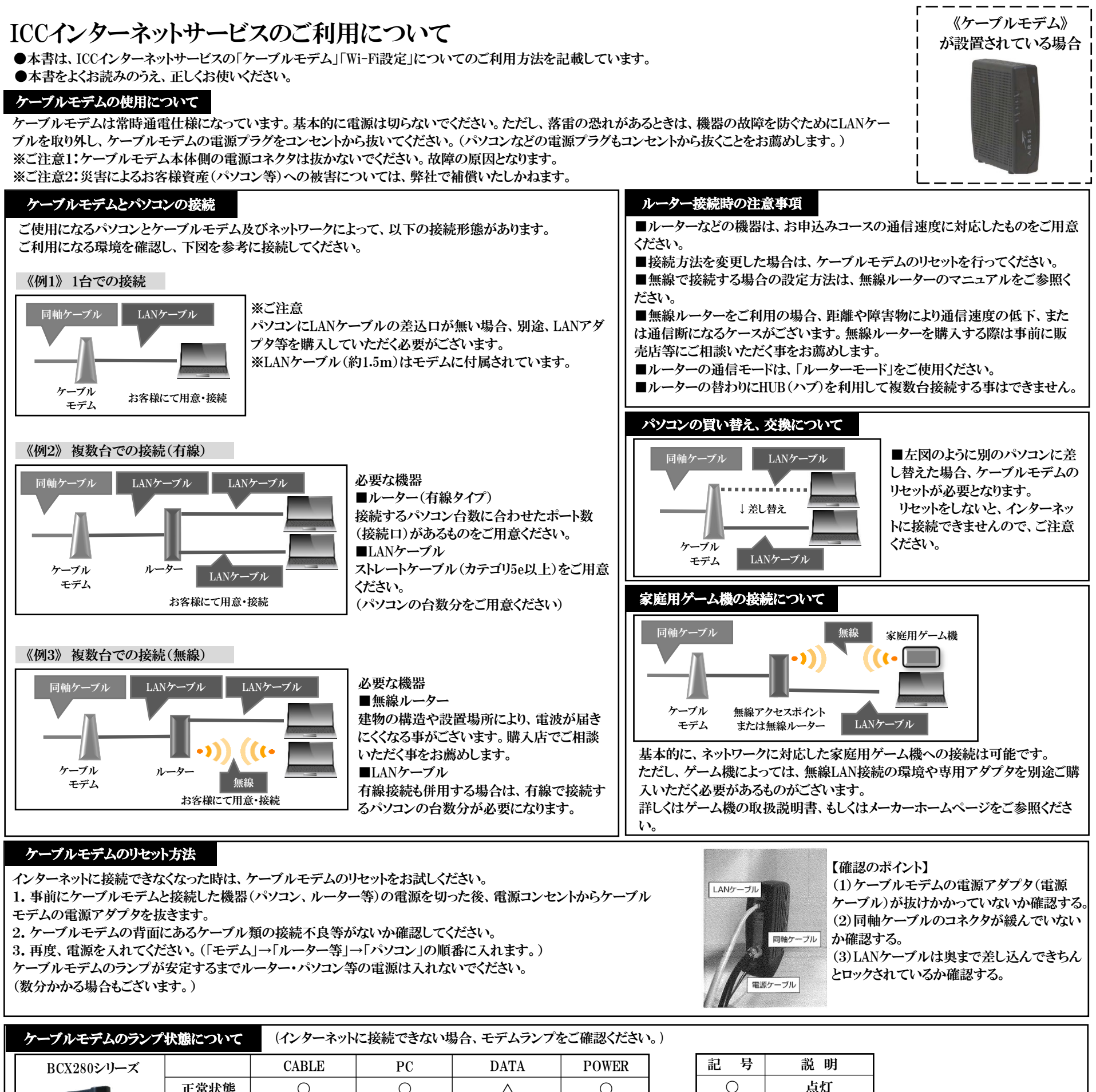

| 1 1 1 1 1 1 1 1 1 1 1 1 1 1 1 1 1 1 1 | 補足 | モデムと接続した<br>時、PCランプとD<br>入っている状態で<br>LANケーブルの打 | 機器(パソコン、)<br>ATAランプは消灯<br>PCランプとDATA<br>友き差し、LANの記 | レーター等)の電源:<br>たなります。接続機<br>Aランプが消灯してい<br>設定を再度ご確認く | が切れている<br>器の電源が<br>いる場合は、<br>ださい。 |  |
|---------------------------------------|----|------------------------------------------------|----------------------------------------------------|----------------------------------------------------|-----------------------------------|--|
|                                       |    |                                                |                                                    |                                                    |                                   |  |

補足

| 記号 | 説明     |
|----|--------|
| 0  | 点灯     |
| Δ  | 不定期に点滅 |
| ×  | 消灯     |

LINK

ONLINE

| DPC3000シリーズ |  |
|-------------|--|
|             |  |

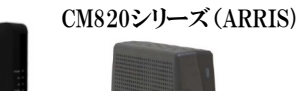

 
 正常状態
 〇
 〇
 △

 モデムと接続した機器(パソコン、ルーター等)の電源が切れている時、 LINKランプは消灯となります。接続機器の電源が入っている状態で

DS

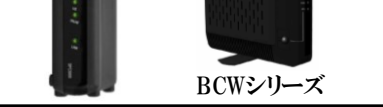

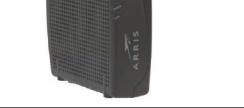

LINKランプが消灯している場合は、LANケーブルの抜き差し、LANの 設定を再度ご確認ください。

US

スマートフォン (iPhone、Android) やタブレットPCの接続について

スマートフォンやiPad等のタブレットパソコンについても、無線ルーター※を利用することで接続いただけます。 ※無線ルーターはお客様で用意していただく必要がございます。 接続方法例

POWER

①スマートフォンやタブレットの『設定』のアイコンを選択(タップ)します。
 ②『Wi-Fi』が[オフ]になっているときは、「オン]に切り替えてください。
 ③ 援続できるネットワークの一覧から、接続したい無線LANルーターを選択してください。通常、「メーカー名」やルーター本体に記載されている番号「SSID」等が表示されています。
 ④ 無線ルーターに記載されているパスワード※を入力し、『接続』を選択(タップ)します。(アルファベットは大文字と小文字の打ち間違いにご注意ください。)
 ※ 無線ルーターのパスワードは、無線ルーター(親機)本体やマニュアル等に記載されています。記載場所が見当たらない、入力してもうまく繋がらない時は、無線ルーターのメーカーへお問い合わせください。
 働 面上部が無線LANの電波マーク( )に変わっている事をご確認ください。